## **UNO STUDIO DI FUNZIONE CON DERIVE**

a cura del prof. Guida

Con questa guida si vuol proporre un esempio di studio di funzione con Derive. La versione che ho utilizzato per questo studio è la 6.0 .

Consideriamo la funzione

$$y = \frac{x^2}{4 - x^2}$$

In Derive proviamo a fare lo studio al contrario rispetto al classico studio di funzione. Partiamo cioè dal grafico e poi studiamo i parametri caratteristici di esso, come massimi, minimi, flessi e asintoti. Cominciamo con il disegnare la funzione. Digitiamo la funzione nel riquadro in basso in questo modo

$$f(x):=x^2/(4-x^2)$$

e premiamo Invio. Otteniamo il seguente risultato nella finestra algebrica:

#1: 
$$f(x) := \frac{x^2}{4 - x^2}$$

**Dopo aver selezionato la nostra funzione** (<u>evidenziandola in blu</u>), tracceremo il grafico cliccando sul pulsante . Dovrebbe apparire la seguente finestra grafica con il piano cartesiano

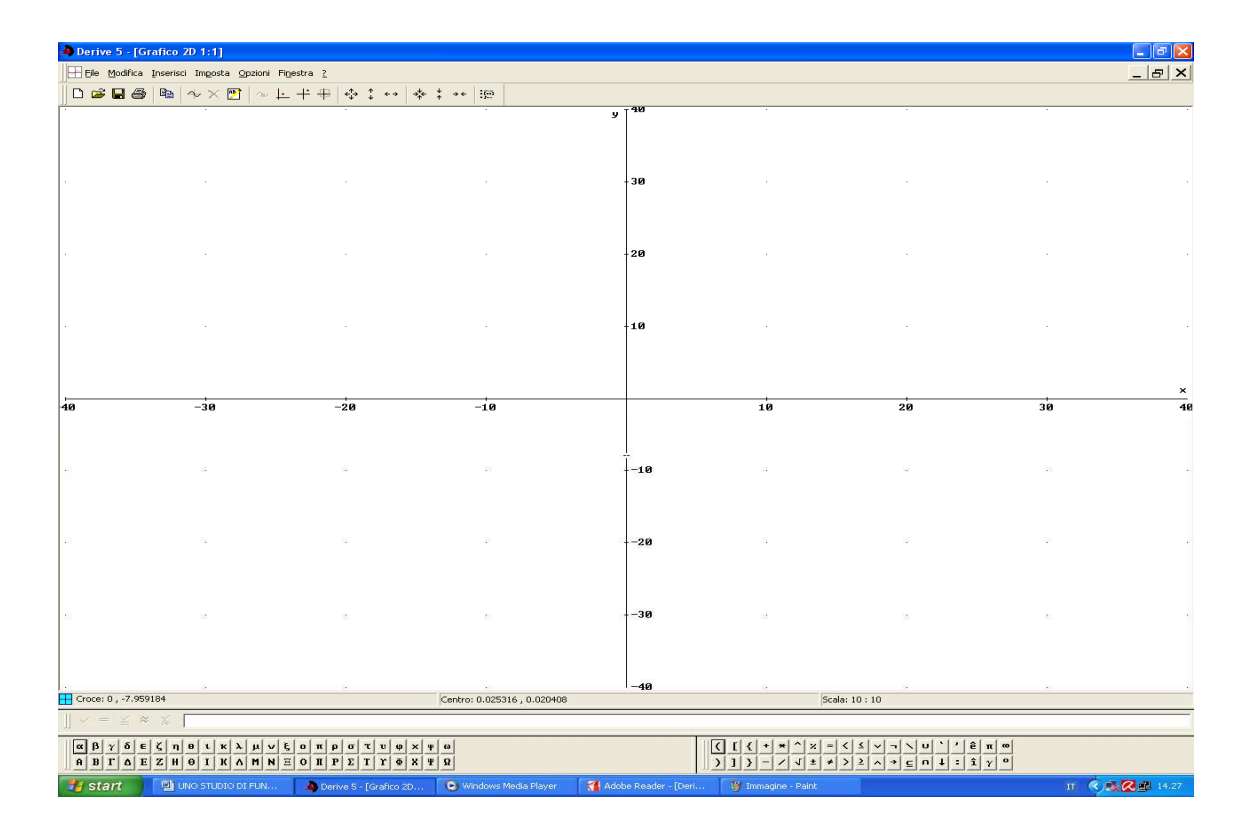

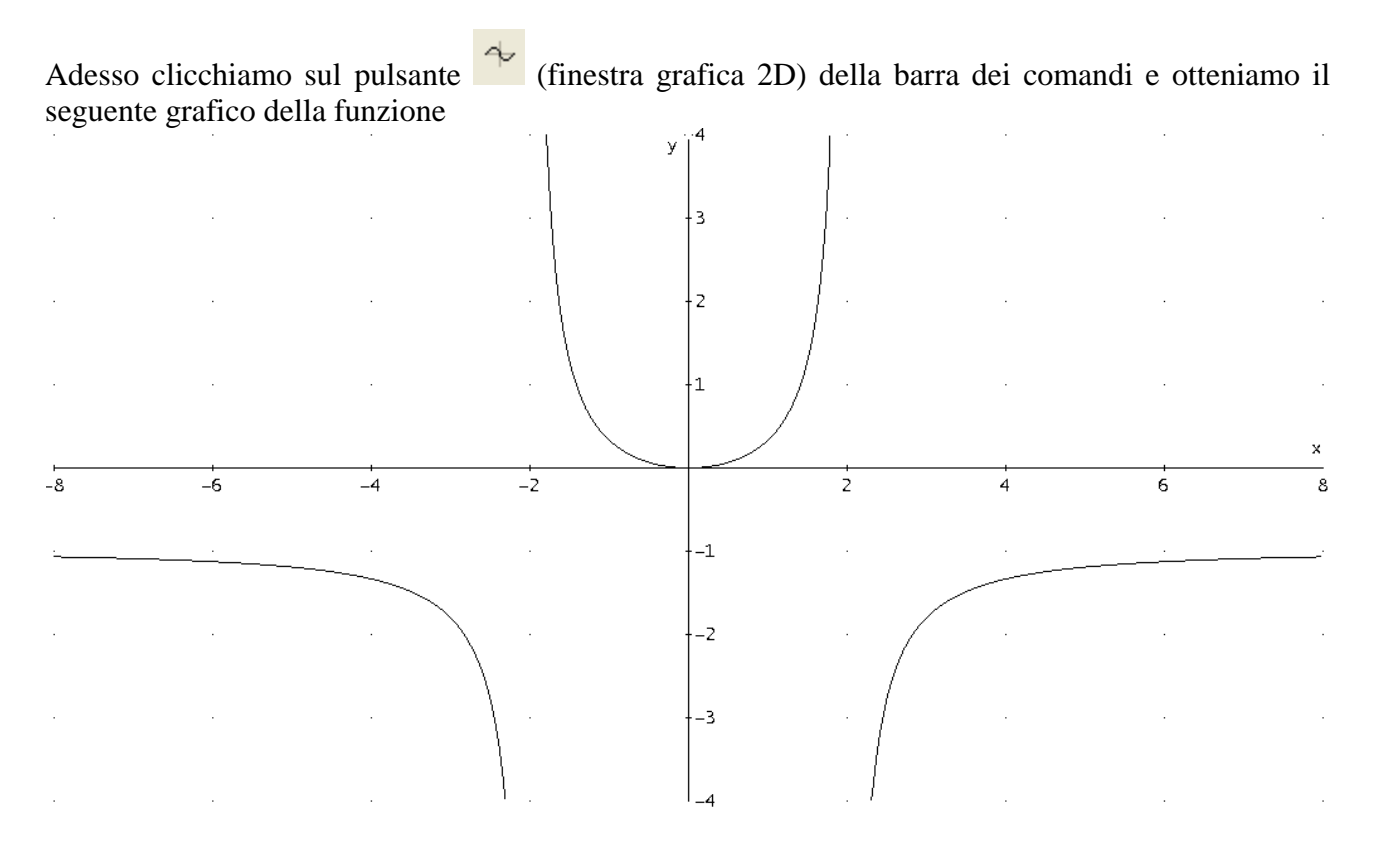

Dobbiamo adesso interpretare il grafico. Procediamo allo studio "classico" di funzione seguendo questo schema:

- 1) DOMINIO (Campo di esistenza)
- 2) INTERSEZIONE CON GLI ASSI
- 3) SIMMETRIE (Funzione pari/dispari/né pari né dispari)
- 4) SEGNO DELLA FUNZIONE (Positività/negatività della funzione)
- 5) ASINTOTI (Verticali/orizzontali/obliqui)
- 6) MONOTONIA (crescenza/decrescenza)
- 7) MASSIMI, MINIMI e FLESSI ORIZZONTALI
- 8) CONCAVITA' E FLESSI OBLIQUI

**Partiamo dal punto 1**), cioè il dominio. Il Derive non ce lo può dire direttamente e quindi dovremo ragionare un attimo. Per quanto riguarda la nostra funzione, che è fratta, il problema è quello di

rendere il denominatore diverso da zero. Quindi, ritornando alla finestra algebrica con il tasto 3 scriviamo nell'apposito spazio della barra inferiore:  $4-x^2 \neq 0$  e premiamo Invio. Otterremmo la seguente

2 #2: 4 − x ≠ 0

Adesso risolviamola. Clicchiamo sul pulsante (Risolvi espressione) e otteniamo come risultato

| Risolvi espressione #2 | 2      |                                                         |                                                            |  |  |
|------------------------|--------|---------------------------------------------------------|------------------------------------------------------------|--|--|
| Rispetto a             | Metodo | Dominio soluzione<br>Complesso<br>Reale<br>C Intervallo | Estremi della soluzione<br>Superiore: 10<br>Inferiore: -10 |  |  |
| OK Risolvi Annulla     |        |                                                         |                                                            |  |  |

Clicchiamo sul tasto Risolvi per ottenere:

#3: SOLVE
$$(4 - x^{2} \neq 0, x)$$
  
#4:  $x \neq -2 \land x \neq 2$   
Dunque  $4 - x^{2}$  è diverso da 0 per  $x \neq -2$  e  $x \neq 2$ . Abbiamo dunque stabilito il **dominio**.

**Passiamo al punto 2**), cioè l'intersezione con gli assi. Per ottenere l'intersezione con l'asse x delle ascisse basta impostare un sistema di due equazioni cliccando su "Risolvi" nella barra dei menù e poi "....Sistema", scrivendo negli appositi spazi rispettivamente y=f(x) e y=0. Otteniamo così:

Pertanto il punto (0;0), cioè l'origine degli assi, è l'intersezione cercata. Ragioniamo similmente per l'intersezione con l'asse delle ordinate avendo cura, però, d'impostare nel solito sistema la seconda equazione scrivendo x=0. Otteniamo così:

#7: 
$$SOLVE([y = f(x), x = 0], [x, y])$$

#8:

#Q ·

F( v)

 $[x = 0 \land y = 0]$ 

Pertanto il punto (0;0) cioè l'origine degli assi è l'intersezione cercata.

E' solo un caso che le due intersezioni coincidano Quindi la funzione passa per l'origine degli assi, come si vede anche dal grafico.

**Passiamo al punto 3),** cioè simmetrie. Scriviamo f(-x) nel solito spazio, premiamo invio e otteniamo:

#10: 
$$\frac{2}{x}$$
  
#10:  $\frac{2}{4-x}$ 

Per cui la **funzione è pari** essendo f(-x)=f(x), cioè simmetrica rispetto l'asse y.

Adesso passiamo al punto 4), cioè la positività e la negatività della f(x). Per sapere per quali valori di x la funzione è positiva imponiamo f(x) > 0. Scriviamo tale disequazione nel solito spazio e premiamo invio. Accertiamoci sempre che ciò che vogliamo fare calcolare a Derive sia selezionato

(cioè evidenziato in blu) e clicchiamo sul pulsante

#11:
$$f(x) > 0$$
#12:SOLVE( $f(x) > 0, x$ )#13: $x \neq 0 \land -2 < x < 2$ Pertanto la  $f(x)$  è positiva per x diverso da zero ed x compreso tra -2 e 2Ragioniamo similmente per la negatività della funzione scrivendo  $f(x)<0$ . Otteniamo:#14: $f(x) < 0$ #15:SOLVE( $f(x) < 0, x$ )#16: $x < -2 \lor x > 2$ 

cioè la f(x) è negativa per valori di x minori di -2 e maggiori di 2.

E' consigliabile porre attenzione al grafico man mano che si acquisiscono le varie informazioni in modo da avere un riscontro diretto, oppure ricorrere al cartaceo: pertanto cominceremo a disegnare su un foglio il piano cartesiano tracciando le aree in cui la funzione è positiva e quelle in cui è negativa.

**Passiamo al punto 5).** Calcoliamo gli asintoti. Cominciamo con quelli **orizzontali**, cioè <u>calcolando</u> <u>i limiti per x che tende a  $+\infty$  e  $-\infty$ </u>. Per fare questo digitiamo f(x) nel riquadro in basso e premiamo Invio. Adesso clicchiamo il pulsante lim. Comparirà la seguente maschera:

| Calcola limite #16             | $\mathbf{X}$                                               |
|--------------------------------|------------------------------------------------------------|
| Variabile: 🛛 💌 Punto limite: 🛛 | Limite da<br>O Sinistra<br>O Destra<br>O Destra e sinistra |
| OK Semplifica Annulla          | ]                                                          |

Scriviamo inf nella cella Punto limite controllando che sia da Destra e sinistra, poi clicchiamo su Semplifica. Otterremmo il seguente:

```
#17: f(x)
    lim f(x)
#18: x→∞
#19:
```

-1

Pertanto abbiamo un asintoto orizzontale di equazione y=-1

Passiamo agli **asintoti verticali**. Ricordiamo che gli asintoti verticali possono esserci solo per x = -2 e x = 2. Passiamo a calcolare il limite destro e sinistro in questi punti. Ripetiamo la procedura sopra descritta scrivendo di volta in volta nello spazio Punto limite -2 e 2 con limite rispettivamente da sinistra e da destra per ciascuno. Otterremo i seguenti risultati:

| Pertanto i   | punti       | x=-2 e x=2 sono asintoti verticali in quant | to il $\lim_{x \to 2} f(x) = \pm \infty$ |
|--------------|-------------|---------------------------------------------|------------------------------------------|
| #27:         |             |                                             | -∞                                       |
| <b>#26</b> : | lim<br>x→2+ | f(x)                                        |                                          |
| #25 :        |             |                                             | ŵ                                        |
| #24:         | lim<br>x→2- | f(x)                                        |                                          |
| #23:         |             |                                             | ω                                        |
| #22:         | lim<br>x→2  | f(x)<br>+                                   |                                          |
| #21:         |             |                                             | -∞                                       |
| #20:         | lim<br>x→2  | - f(x)                                      |                                          |

Dato che ci sono asintoti orizzontali NON ci sono asintoti obliqui.

**Passiamo al punto 6**). La vera potenza di Derive si vedrà proprio adesso!!. Digitiamo la nostra solita funzione f(x) e premiamo invio

Calcoliamo la derivata prima attraverso il tasto Calcola derivata, cioè <sup>a</sup>. Otteniamo come risultato, impostando l'ordine a 1:

#28: f(x)#29:  $\frac{d}{dx} f(x)$ 

#30: (x - 4)

Indichiamo con g(x) la nostra funzione derivata. A tal fine facciamo un copia-incolla del risultato ottenuto #30: avendo cura di scrivere davanti a tale espressione g(x):= e poi premiamo Invio. Si otterrà:

#31:  $g(x) := \frac{8 \cdot x}{\begin{pmatrix} 2 & 2 \\ (x & -4) \end{pmatrix}}$ 

Adesso per studiare la crescenza e la decrescenza della funzione si può procedere come si è fatto prima per studiare la positività e negatività della funzione, questa volta con g(x) al posto di f(x). Si otterranno i seguenti risultati:

| #32: | g(x) > 0           |       |
|------|--------------------|-------|
| #33: | SOLVE(g(x) > 0, x) |       |
| #34: |                    | x > 0 |
| #35: | g(x) < 0           |       |
| #36: | SOLVE(g(x) < 0, x) |       |
| #37: |                    | x < 0 |

Per cui la nostra funzione cresce per valori di x>0 e decresce per quelli di x<0 (vedi grafico)

Adesso andiamo a studiare i massimi e i minimi. Poniamo g(x) = 0. Con il pulsante 'Risolvi espressione' e, impostando il metodo numerico, otteniamo:

#38: 
$$g(x) = 0$$
  
#39: NSOLVE( $g(x) = 0, x$ )  
#40:  $x = 0$ 

Per vedere se il punto x=0 in cui si annulla la derivata è di massimo, di minimo o di flesso orizzontale basterà, al momento, guardare il grafico. Nel nostro caso si tratta di **punto di minimo.** Pertanto NON ci sono flessi orizzontali.

**Adesso andiamo a calcolare i flessi obliqui e gli intervalli di concavità, cioè il punto 7**). Scriviamo f(x) e calcoliamo la derivata di ordine 2. Otteniamo:

#41: 
$$f(x)$$
  
#42:  $\left(\frac{d}{dx}\right)^2 f(x)$   
#43:  $\frac{8 \cdot (3 \cdot x^2 + 4)}{(4 - x^2)^2}$ 

Per calcolare i flessi obliqui e gli intervalli di concavità ragioniamo come prima. (cioè chiamiamo la derivata seconda di f(x) con il nome di h(x). Pertanto copiamo ed incolliamo il risultato ottenuto #43: avendo cura di scrivere davanti a tale espressione h(x):= e poi premiamo Invio. Si otterrà:

#44: h(x) := 
$$\frac{8 \cdot (3 \cdot x^{2} + 4)}{(4 - x^{2})^{2}}$$

Ponendo h(x)>0 e poi h(x)<0 si ottengono i seguenti risultati:

```
#45:
      h(x) > 0
#46:
      SOLVE(h(x) > 0, x, Real)
#47:
                                                              -2 < x < 2
#48:
      h(x) < 0
#49:
      SOLVE(h(x) < 0, x, Real)
#50:
                                                            x < -2 \lor x > 2
```

Notiamo che Derive ci dice che c'è una concavità rivolta verso l'alto per valori di x compresi tra -2 e 2 mentre la concavità sarà rivolta verso il basso per x<-2 e x>2. I punti x=-2 e x=-2 come abbiamo visto sono degli asintoti verticali. In tali punti dunque la funzione NON esiste. Pertanto NON vi sono flessi. \_\_\_\_\_

Avendo determinato anche la derivata seconda, possiamo diversamente stabilire che x=0 è un punto di minimo: basterà calcolare g(0) e h(0) per ottenere.

\_\_\_\_\_

\_\_\_\_\_

| <b>#51</b> :      | g(0)                                                                         |                     |
|-------------------|------------------------------------------------------------------------------|---------------------|
| #52:              |                                                                              | 0                   |
| #53:              | h(0)                                                                         |                     |
| #54:              |                                                                              | 1                   |
|                   |                                                                              | 2                   |
| Essendo<br>minimo | o tale derivata prima uguale a zero e quella seconda <u>maggiore di zero</u> | , x=0 è un punto di |

Questo conclude il nostro esempio.